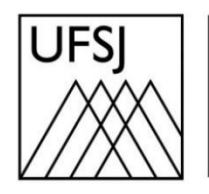

Universidade Federal de São João del-Rei

## TUTORIAL DE DIGITALIZAÇÃO NDD PRINT AGENT

Núcleo de Tecnologia da Informação (NTInf)

## **INSTRUÇÕES**

- 1. <u>Autenticação na Impressora:</u>
  - a. Na tela de autenticação, insira seu Usuário e Senha.
  - b. Aperte o botão com o símbolo de check ( $\checkmark$ ) para acessar o sistema.

| ndd≫rint     |   |
|--------------|---|
| Autenticação |   |
|              |   |
| Usuário:     |   |
| Senha:       |   |
|              |   |
|              |   |
| ADMIN        | ~ |

- 2. Posicionando o Documento para Cópia (Vidro do Scanner)
  - a. Levante a tampa do scanner

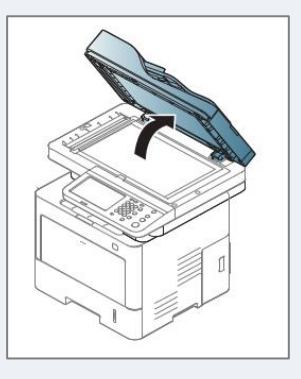

b. Coloque o documento com a face voltada para baixo sobre o vidro de leitura do scanner. Alinhe-o com a guia de registro no canto superior esquerdo do vidro.

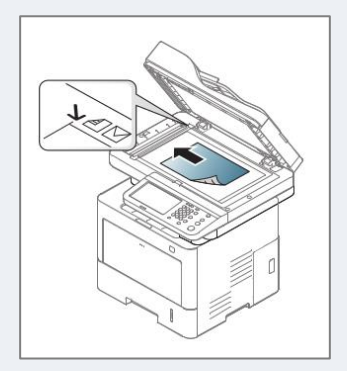

c. Feche a tampa do scanner.

- 3. Posicionando o documento para cópia (Alimentador de Documentos)
  - a. Coloque os documentos com a face voltada para cima na bandeja de entrada do alimentador de documentos. Verifique se a parte inferior da pilha de documentos corresponde ao tamanho do papel indicado na bandeja de entrada de documentos.
  - b. Ajuste as guias de acordo com o tamanho do alimentador de documentos.

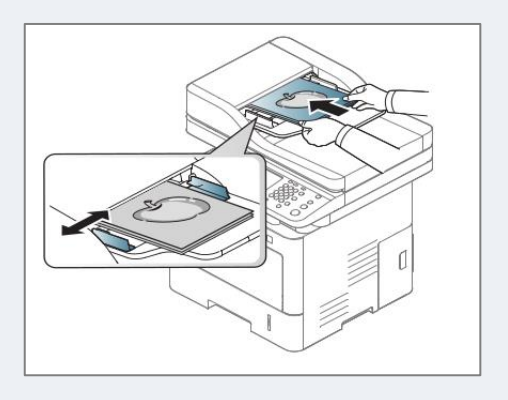

- 4. Acessando a Função de Cópia
  - a. Pressione o ícone verde Acessar Copiadora.

|         |         |         | 1.       |
|---------|---------|---------|----------|
|         |         | EDSON 2 | O Logaff |
|         |         |         |          |
|         |         |         |          |
|         | A       |         |          |
|         |         |         |          |
| ACESSAR | MEUS    |         |          |
|         | ACESSAR | ACESSAR | ACESSAR  |

b. Selecione a opção Copiar.

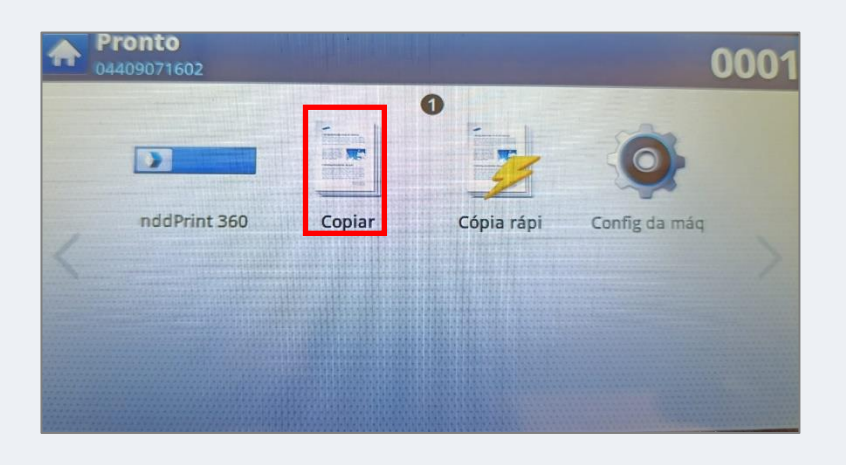

 c. Para ajustar o número de cópias, pressione o botão 001, digite o número desejado (Ex.: para 2 cópias, insira 2), e pressione OK.

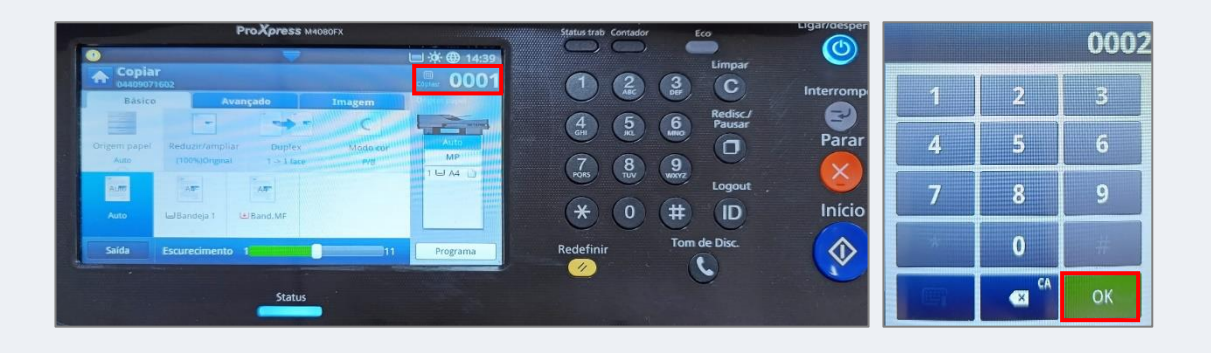

d. Pressionar o botão Início, para iniciar a cópia.

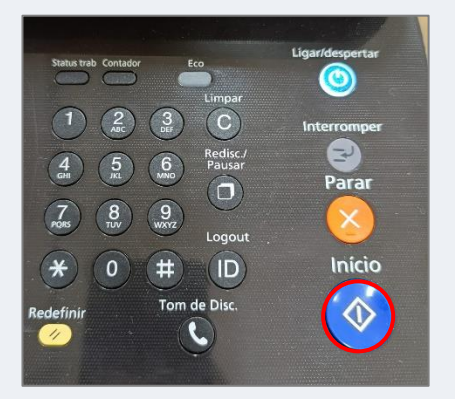

- 5. Finalizando a Sessão
  - a. Após a impressão, a mensagem de conclusão aparecerá na tela.
  - b. Para sair do sistema, toque em Menu e, em seguida, em Logoff.

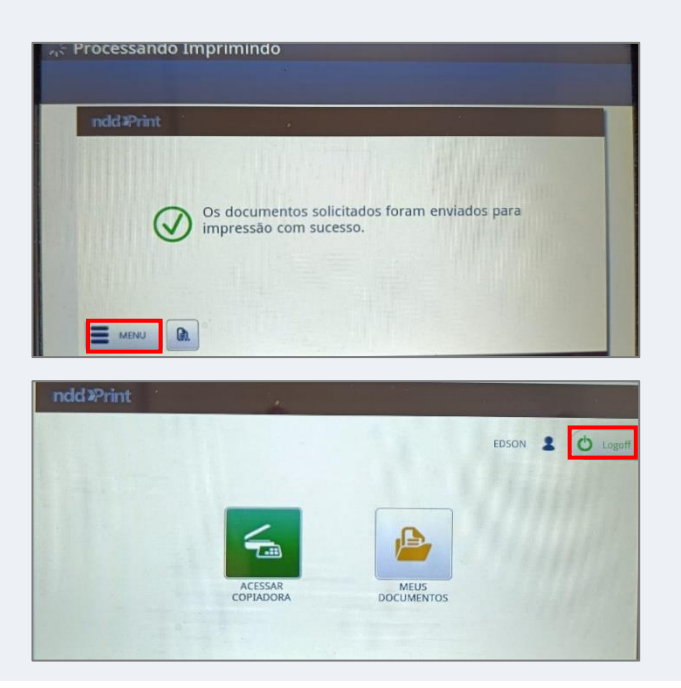